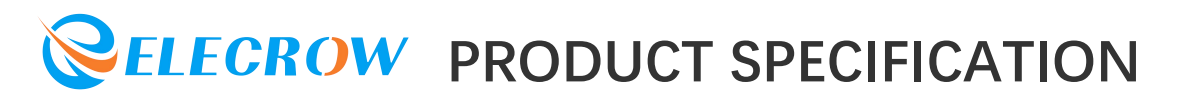

# **Elecrow Limited**

Elecrow RR050 5 Inch 800x480 **Resistive Touch Screen TFT Display for** Raspberry Pi B+2B3B4B5

> Part Number: RPA05010R Customer:\_\_\_\_\_ Date:\_20250120\_\_\_\_

> > Version: V1.0.0

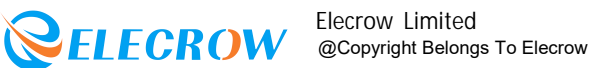

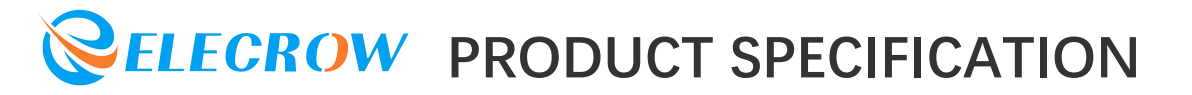

#### **CONTENTS**

| 1.Description        | 2 |
|----------------------|---|
| 2.Features           | 5 |
| 3.Specifications     | 6 |
| 4.Interface Function | 6 |
| 5.Usage              | 7 |

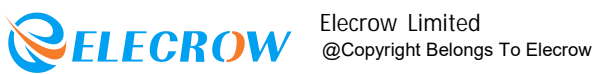

### **1.Description**

Now we have this 5-inch TFT display with a touch screen that can provide a high-resolution picture and a large viewing screen for your Raspberry Pi. The small display supports any revision of Raspberry Pi and works perfectly for Raspberry Pi B+/ 2B/ 3B. It is the low power consumption for the backlight of the screen. The high 800 x 480 resolution can give you a full-color experience, the touch screen allows users to play easily.

Although the 800 x 480 common mini display is designed for Raspberry Pi, you can use it in others not only for Raspberry Pi.

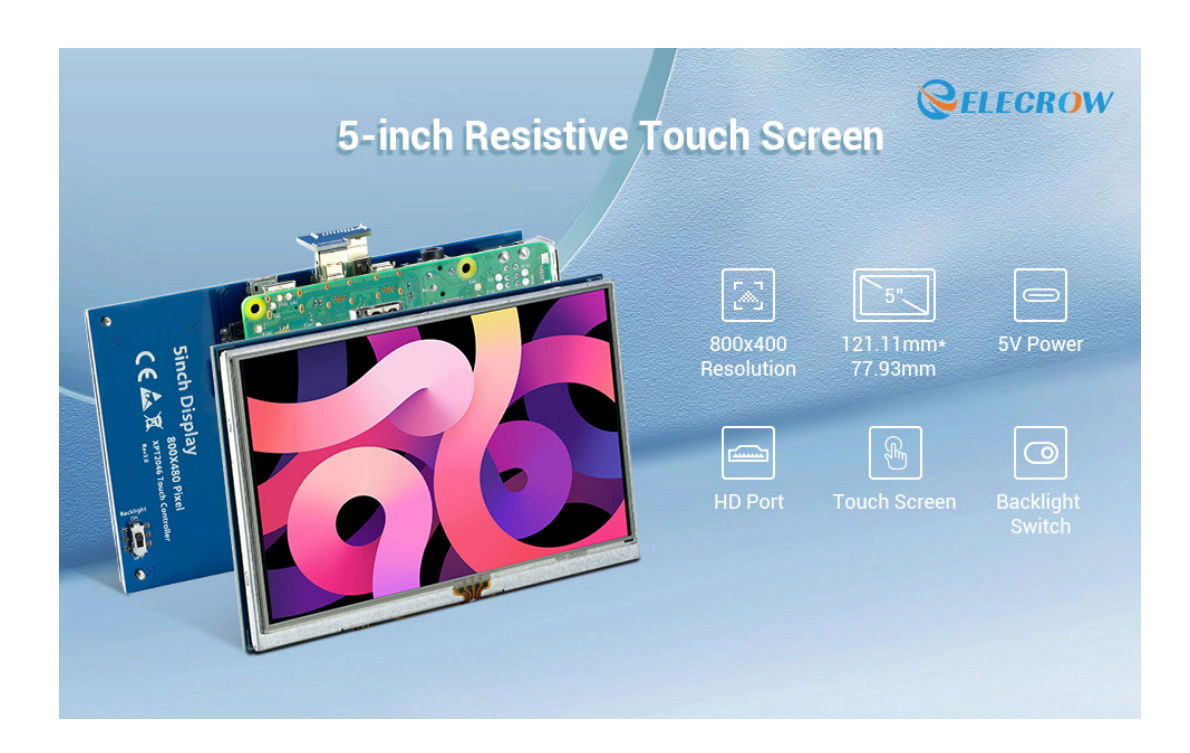

#### Model:RPA05010R

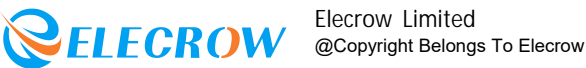

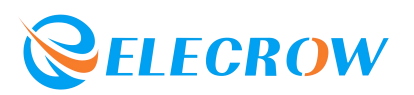

#### Wide Viewing Angle

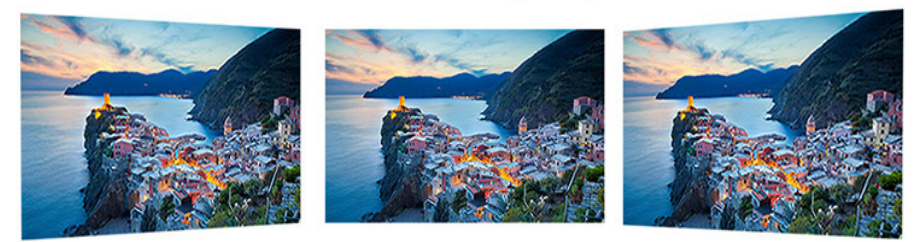

5 inch HD display monitor with high resolution picture and large viewing screen

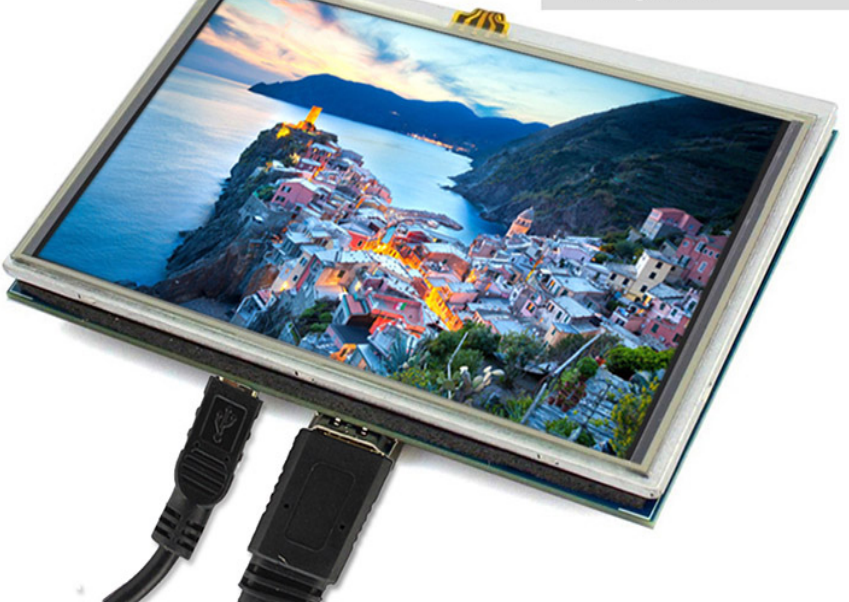

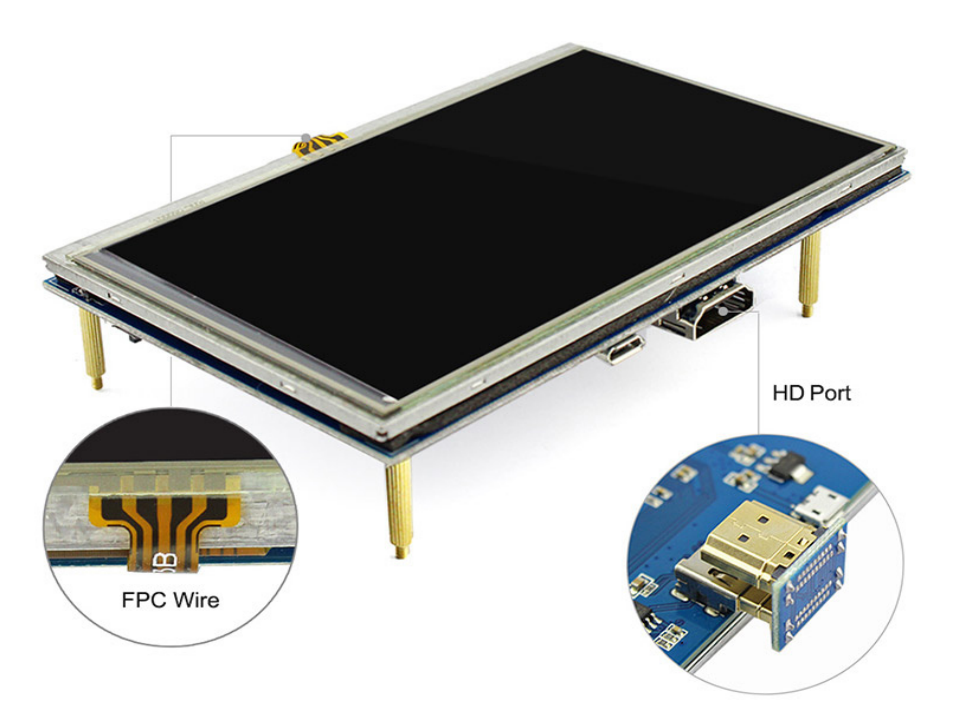

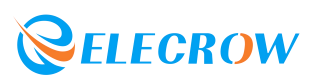

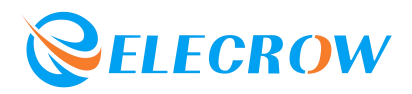

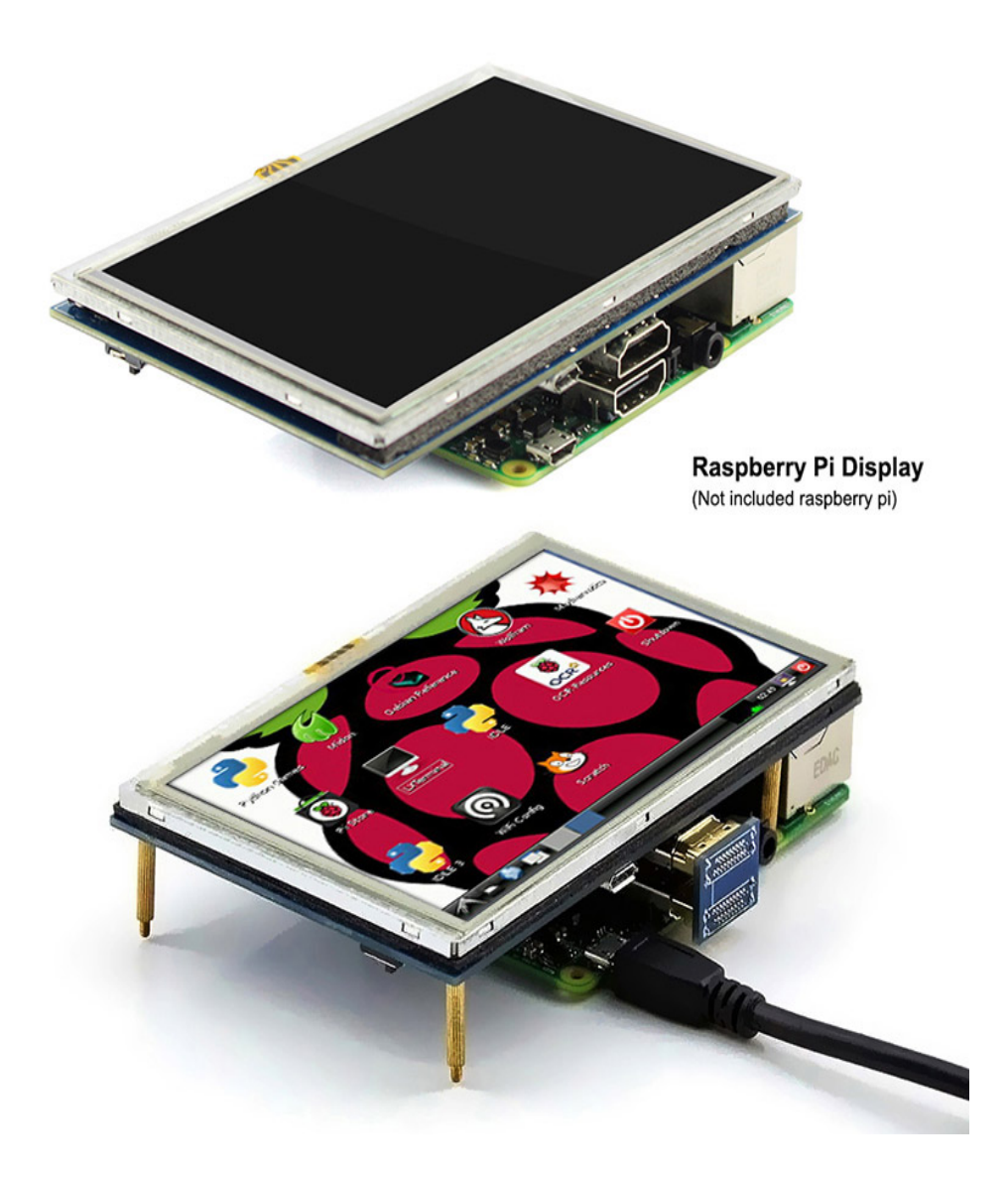

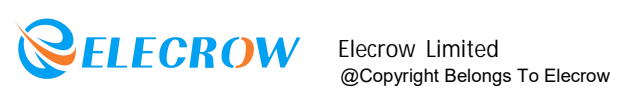

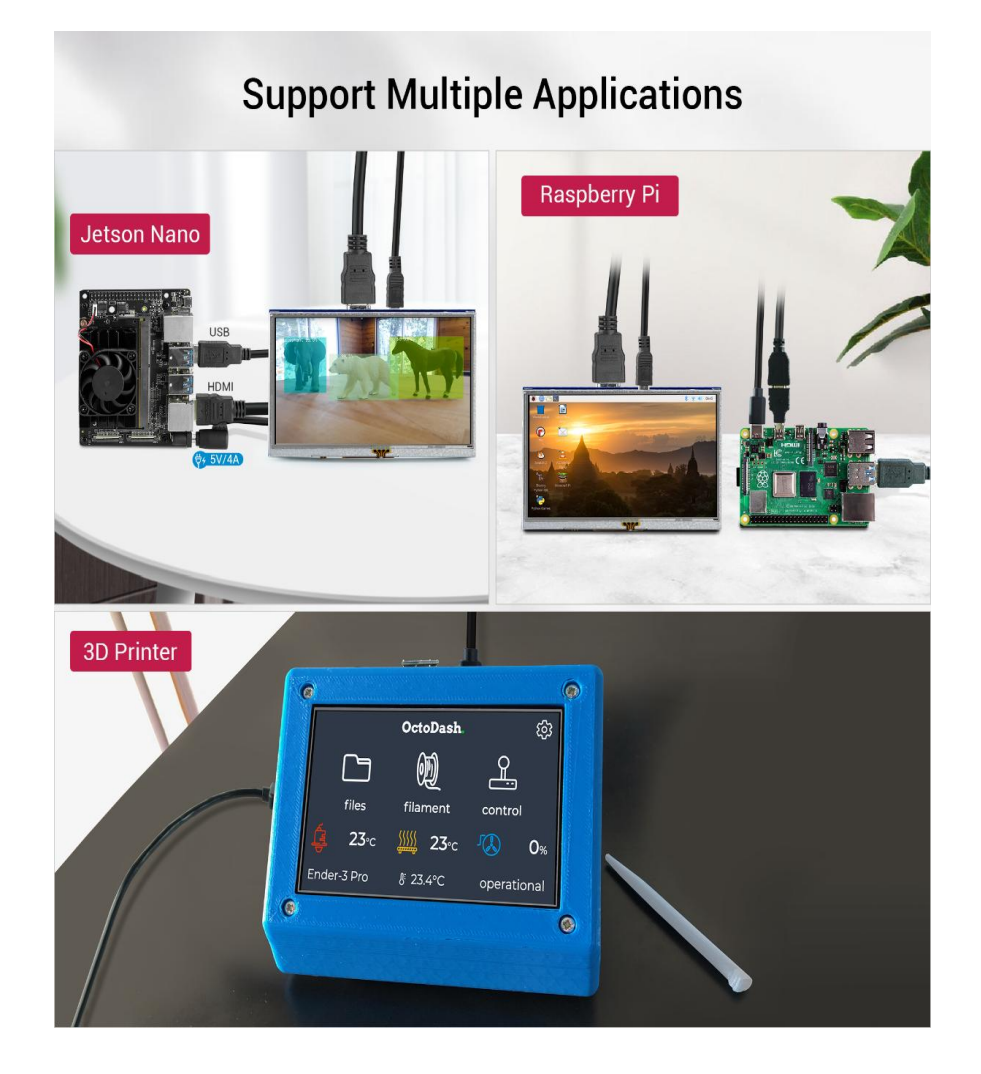

\*When working with Raspberry Pi 4, for the system image of Raspberry Pi after 2021-10 -30, for example on Bullseye, please modify "dtoverlay = vc4-kms-v3d" to "dtoverlay = vc4-fkms-v3d" in the config file, otherwise it may fail to start. But on Buster, please com ment out "dtoverlay = vc4-fkms-V3D" by adding #.

### 2.Features

1) 5-inch display monitor with video interface features high-resolution picture and large viewing screen.

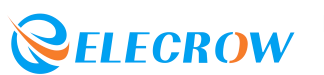

2) Resolution: 800x480 LCD Display with touch function, 5 inches, backlight contr ol to lower power consumption.

3 ) Large viewing angle, fast response time, full-color display. Could provide the driver for Raspberry Pi 2B B+ Raspberry Pi 3B.

4 ) Supporting any revision of Raspberry Pi and works perfectly for Raspberry Pi B +/2B/3B/4B/5.

### **3.**Specifications

- Model: RR050
- Size:5inch
- Resolution: 800 x 480
- USB cable for 5V/ 1A power
- Lcd driver IC: ILI6122+ILI5960
- Refreshrate : 60HZ
- Workingtemperature ( ):-20~70 Backli ghtLifespan : 50000h
- Appearance Size : 121mm\*78mm
- Screen Size : 119mm\*66mm\*7.2mm

### **4.Interface Function**

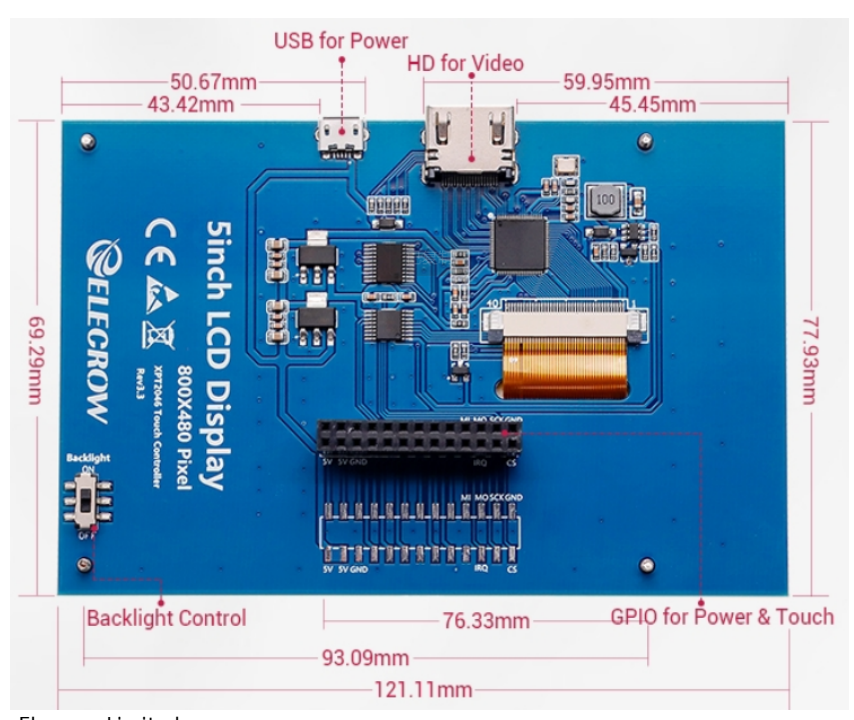

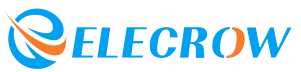

Elecrow Limited @Copyright Belongs To Elecrow

| PIN NO.                                | SYMBOL            | DESCRIPTION                                                             |  |  |
|----------------------------------------|-------------------|-------------------------------------------------------------------------|--|--|
| 1, 17                                  | 3.3V              | Power positive (3.3V power input)                                       |  |  |
| 2, 4                                   | 5V                | Power positive (5V power input)                                         |  |  |
| 3, 5, 7, 8, 10, 12, 13, 15, 16, 18, 24 | NC                | NC                                                                      |  |  |
| 11                                     | Backlight Control | Control the backlight through pin 11                                    |  |  |
| 6, 9, 14, 20, 25                       | GND               | Ground                                                                  |  |  |
| 19                                     | TP_SI             | SPI data input of Touch Panel                                           |  |  |
| 21                                     | TP_SO             | SPI data output of Touch Panel                                          |  |  |
| 22                                     | TP_IRQ            | Touch panel interrupt, low level while the touch panel detects touching |  |  |
| 23                                     | TP_SCK            | SPI clock of touch panel                                                |  |  |
| 26                                     | TP_CS             | Touch panel chip selection, low active                                  |  |  |

(1) USB interface : Get 5V Power from USB, If has been connected, that

this USB interface can be No Connect.

2 HDMI interface : For HDMI transmission.

Backlight Power switch : Controls the backlight turned on

and off to save power.

(4) 13\*2 Pin Socket : Get 5V Power from raspberry Pi to LCD, at the

same time transfer touch signal back to raspberry Pi.

(5) extended interface : extended The signal Pin-to-Pin.

## 5.Usage

Our 5 inch screen supports Raspbian, Ubuntu Mate, Kali Linux and Retropie system for Raspberry Pi.If you use it on PC or others t hat the touch function is unable to use.

And next, we will teach you how to install the driver for your ras pberry pi OS. If no system in your SD card, please refer to the R aspberry Pi

office tutorial.asp

Step1: Install the 5 inch LCD

Install the 5 inch LCD to Raspberry-Pi 3B/2B/B+ board as below:

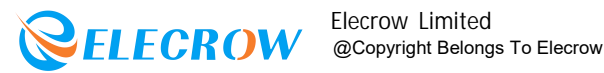

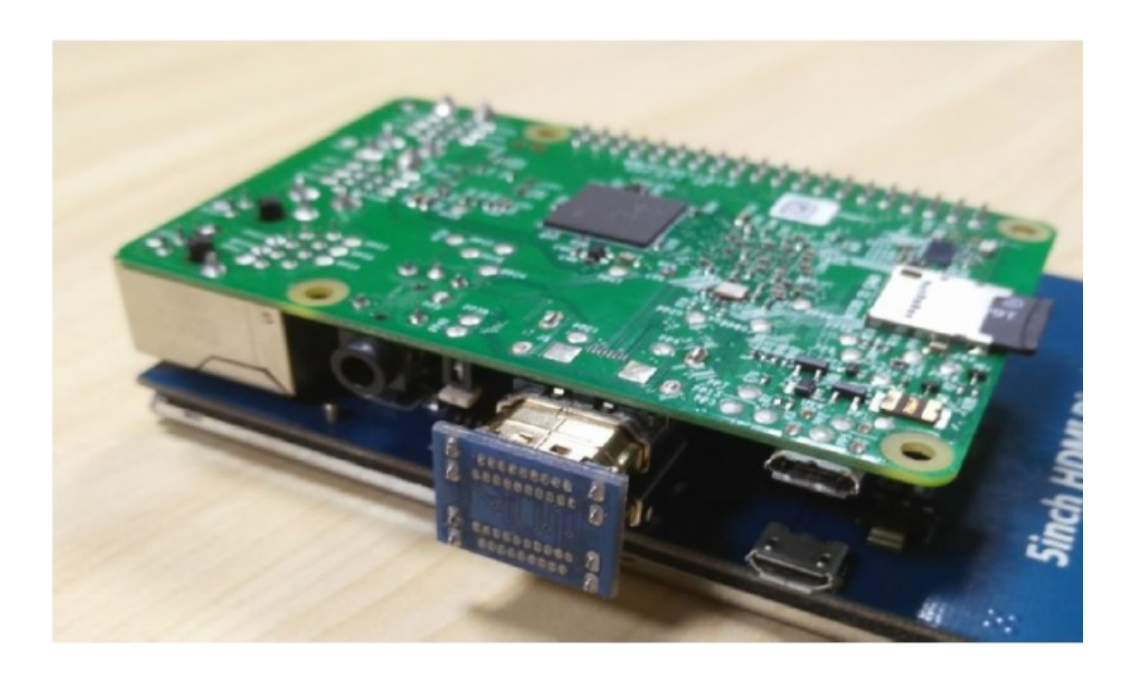

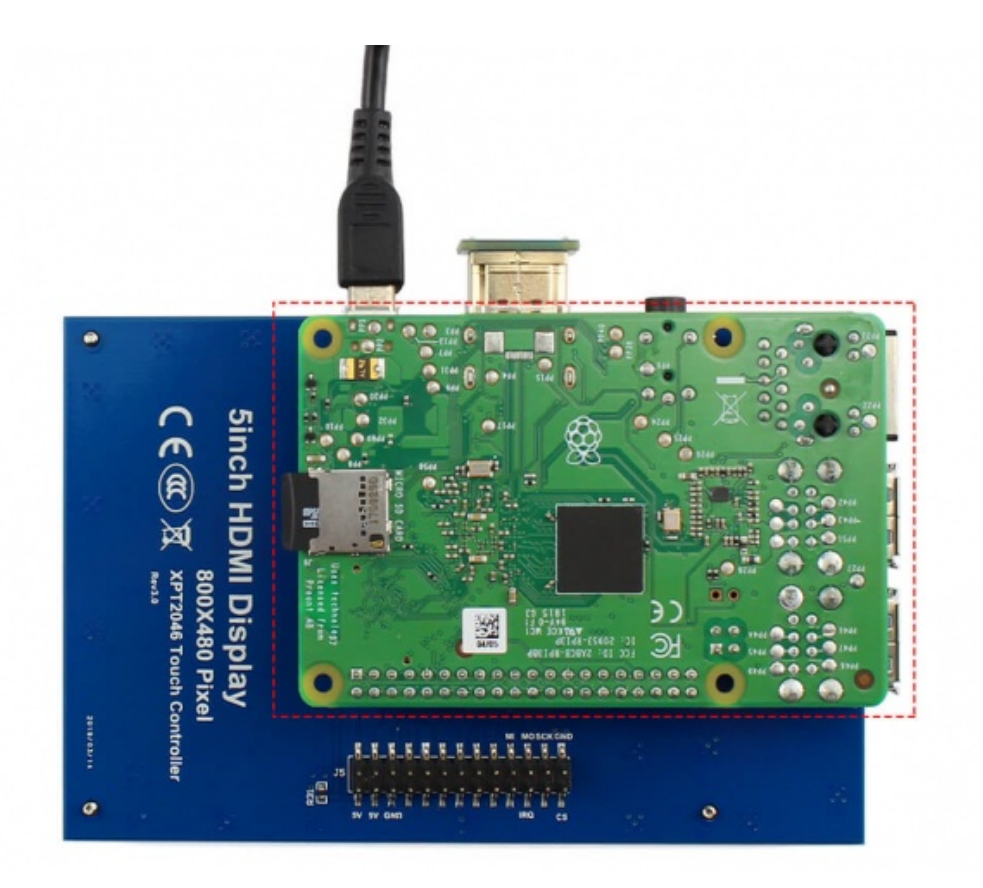

Step2: Modify your config.txt file Tips: If you use SSH to control Pi,please skip this step.

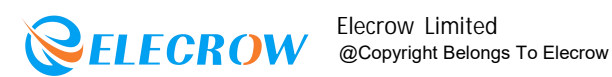

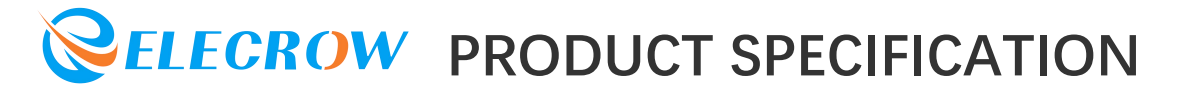

Insert the SD card to your Windows/Mac PC. Find the config. txt in the SD `s root and open it. Then add the following code in the end.

# --- added by elecrow-pitft-setup --hdmi\_force\_hotplug=1 max\_usb\_current=1 hdmi drive=1 hdmi\_group=2 hdmi\_mode=1 hdmi\_mode=87 hdmi\_cvt 800 480 60 6 0 0 0 dtoverlay=ads7846,cs=1,penirg=25,penirg\_pull=2,speed=50000,keep\_ vref\_on=0,swapxy=0,pmax=255,xohms=150,xmin=200,xmax=3900,ymin =200,ymax=3900 display\_rotate=0 # --- end elecrow-pitft-setup ---

Step3: Power ON and open terminal Tips: When the Raspberry startup, it can normal display and next step you need to install the driver.

Connecting to 192.168.1.8:22... Connection established. To escape to local shell, press 'Ctrl+Alt+]'. The programs included with the Debian GNU/Linux system are free software; the exact distribution terms for each program are described in the individual files in /usr/share/doc/\*/copyright. Debian GNU/Linux comes with ABSOLUTELY NO WARRANTY, to the extent permitted by applicable law. Last login: Fri Sep 2 07:18:59 2016 pi@raspberrypi:~ \$

Step4: Download the driver Method 1: Online installation (Raspberry Pi needs to be connected to the Internet) Run:

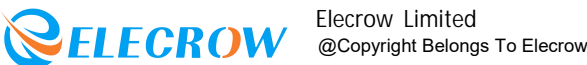

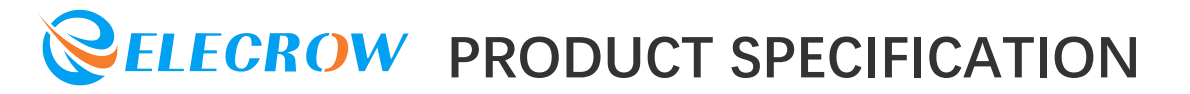

chmod -R 755 LCD-show cd LCD-show/

sudo ./LCD5-show Method 2: Offline installation Download LCD-show.zip Unzip 'LCD-show.zip' and copy the folder to the root directory of Raspberry Pi after flashing the image.

Run:

cd /boot cd LCD-show/ sudo ./LCD5-show

#### Step5: Rebot

The screen should be working now.

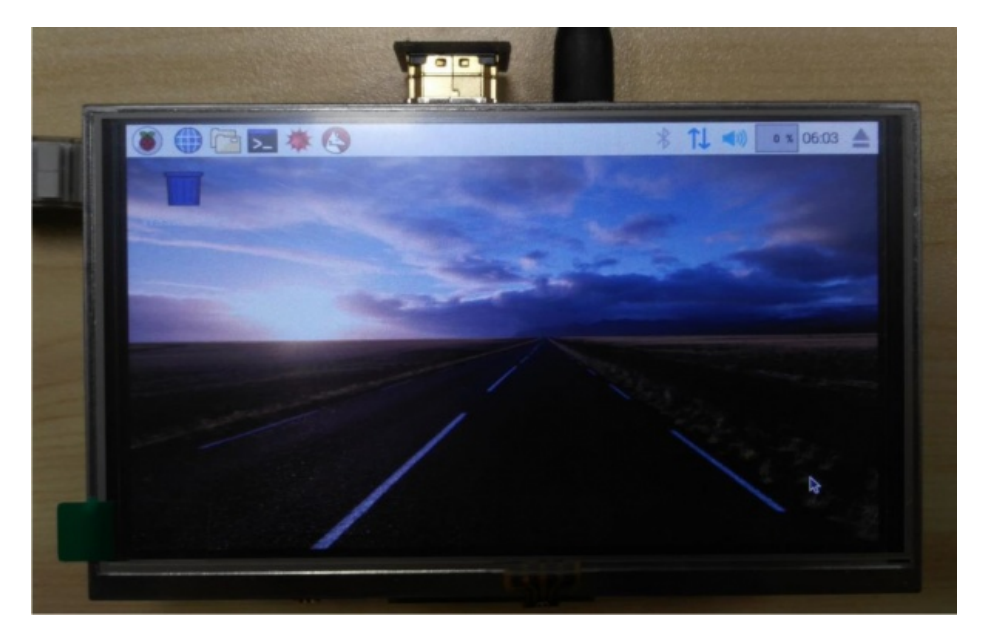

#### Touch screen calibration:

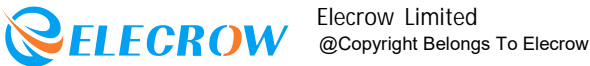

Old Version Install the xinput-calibrator Run: sudo apt-get install -y xinput-calibrator And next: 1.Click the Men button on the task bar, choose Preference -> Calibrate Touchscreen. 2. Finish the touch calibration following the prompts. Maybe rebooting is required to make calibration active.

3.You can create a 99-calibration.conf file to save the touch parameters (not necessary if file exists).

#### /etc/X11/xorg.conf.d/99-calibration.conf

4.Save the touch parameters (may differ depending on LCD) to 99-calibration.conf, as shown in the picture:

| Section      | "InputCl   | lass"                 |               |      |      |     |       |
|--------------|------------|-----------------------|---------------|------|------|-----|-------|
|              | Identifier |                       | "calibration" |      |      |     |       |
| MatchProduct |            | "ADS7846 Touchscreen" |               |      |      |     |       |
|              | Option     | "Calibra              | tion"         | "208 | 3905 | 288 | 3910" |
|              | Option     | "SwapAxe              | s"            | "0"  |      |     |       |
| EndSecti     | ion        |                       |               |      |      |     |       |

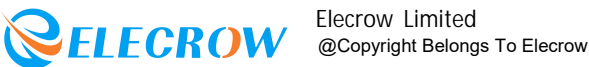

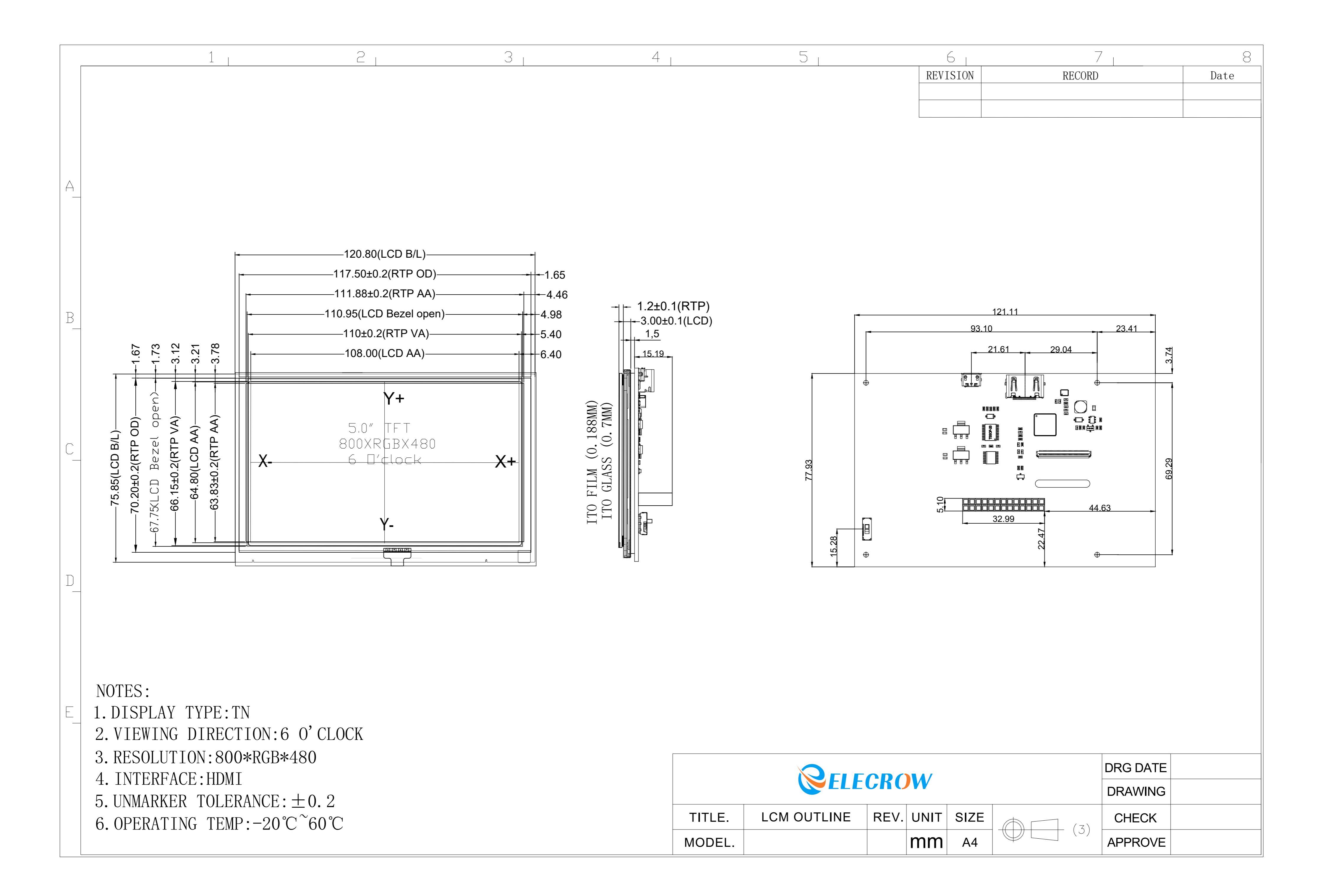